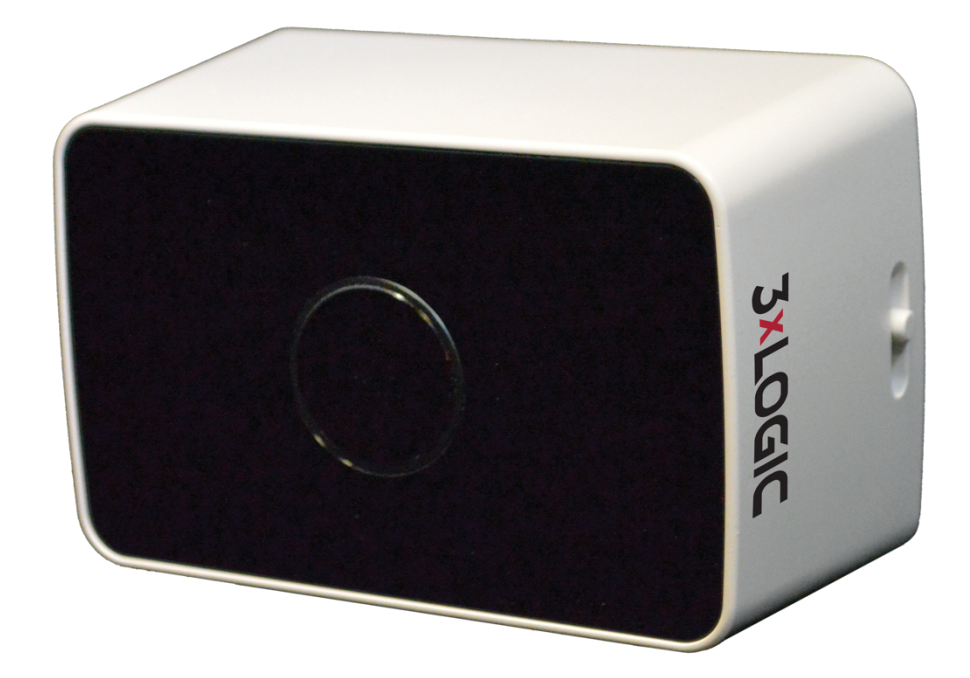

# VISIX Time of Flight People Tracking Camera User Manual

**3×LOGIC** 

i

This manual applies to the following camera models:

| Camera Type                                 | Model      |
|---------------------------------------------|------------|
| VISIX Time of Flight People Tracking Camera | VX-VTOF-01 |

Thank you for purchasing our product. If there are any questions, or requests, please do not hesitate to contact your sales representative or a 3xLOGIC support representative.

The content of this guide is subject to change without notice. The manual will be amended if there are any hardware updates or changes.

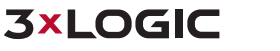

### Precaution

- Please read this manual carefully before installing the device.
- Never disassemble the device. Unauthorized disassembly may cause equipment failure or damage to the unit resulting in warranty failure.
- The device is for indoors only. Thus, please do not install the device in a place exposed to direct sunlight.
- Do not operate the camera in environments beyond the specified temperature.
- Refer to **Environment Condition** on **APPENDIX (A): SPECIFICATIONS** in this manual.
- Before applying power to the camera, check the power source to ensure that it is within the specifications. Refer to Electrical Characteristics on APPENDIX (A): SPECIFICATIONS.
- RISK OF EXPLOSION IF BATTERY IS REPLACED BY AN INCORRECT TYPE. DISPOSE OF USED BATTERIES ACCORDING TO THE MANUFACTURER'S INSTRUCTIONS.

### **Safety Instruction**

These instructions are intended to ensure that the user can use the product correctly to avoid danger or property loss.

This device complies with International Standard IEC/EN 60825-1:2014 for Class 1 laser products. To ensure safe use of the product, do not directly look into the laser emitters and do not disassemble the product. Failure to follow these instructions and warnings may result in injury or damage to the product.

**CAUTION:** Use of controls or adjustments or performances of procedures other than those specified herein may result in hazardous radiant exposure.

### **Table of Contents**

| 1  | FEATURES                                                                                                    | 5          |
|----|----------------------------------------------------------------------------------------------------|------------|
| 2  | PACKAGE CONTENTS                                                                                                    | 6          |
| 3  | PART NAMES AND POSITIONS                                                                                                    | 7          |
| 4  | INSTALLATION                                                                                                    | 8          |
|    | 4.1 INSTALLATION WITHOUT BRACKET                                                                                                    | 8          |
|    | 4.2 INSTALLATION WITH BRACKET                                                                                                    | . 10       |
|    | 4.3 Adjusting Angle of the Device                                                                                                    | . 11       |
| 5  | CONNECTIONS                                                                                                    | . 12       |
| 6  | IDENTIFYING THE CAMERA ON YOUR NETWORK                                                                                                    | .13        |
|    | 6.1 Identifying the Camera IP Address                                                                                                    | . 13       |
|    | Manually Identify Camera IP Address (MAC Address HEX Conversion)<br>Automatically Identify Camera IP Address with 3xLOGIC Camera Setup Utility | .13<br>.14 |
|    | 6.2 VIEW VIDEO ON THE WEBPAGE                                                                                                    | .15        |
|    | Activex installation<br>View Video Using 3xLOGIC Camera (VSXIP) Setup Utility                                                                  | .15<br>.15 |
|    | 6.3 VCA CONFIGURATION                                                                                                    | . 16       |
|    | 6.4 Reboot                                                                                                    | .16        |
|    | 6.5 FACTORY DEFAULT                                                                                                    | .16        |
|    | 6.6 SAFE MODE                                                                                                    | . 18       |
| 7  | APPENDIX (A): SPECIFICATIONS                                                                                                    | .19        |
| 8  | APPENDIX (B): POWER OVER ETHERNET                                                                                                    | .22        |
|    | 8.1 POWER CONSUMPTION                                                                                                    | .22        |
| 9  | APPENDIX (C): DIMENSIONS                                                                                                    | .23        |
| 10 | HEXADECIMAL-DECIMAL CONVERSION TABLE                                                                                                    | .24        |
| 11 | REVISION HISTORY                                                                                                    | .25        |

### **1** Features

#### Imaging:

- Class 1 laser diode: the illumination power of 800 mW and the wave length of 850 nm
- Monochrome image of 320x240 pixels with infra-red

#### Network:

10/100 Base-T Ethernet

#### Integration:

Software Development Kit (SDK) available

#### General:

- Micro SD/SDHC slot with a microSD card included
- Power Over Ethernet (PoE)

#### Video Contents Analytics (VCA):

VCA Professional

## 2 Package Contents

Please unpack the package carefully and handle the equipment with care.

The package contains:

| Camera | Screws (M4x30) & Plastic<br>Anchors                                               | Installation Guide & Installation<br>Template |
|--------|-----------------------------------------------------------------------------------|-----------------------------------------------|
|        | (Jannanas<br>Jannanas<br>Jannanas<br>Jannanas<br>Jannanas<br>Jannanas<br>Jannanas |                                               |

### **3** Part Names and Positions

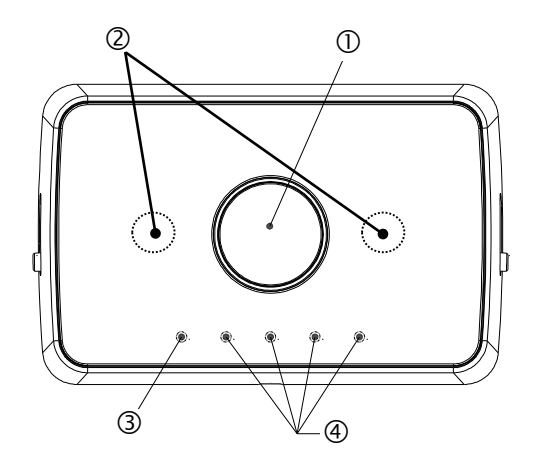

- \* Model herein and their appearance are subject to change without any prior notice.
- 1). Lens: Lens is located inside the marked circle. It forms a 3D image by working with the IR illuminators on its sides.
- 2). Laser Emitters: Emits infrared lights.
- 3). Status & Power LED: The light indicates whether it is powered on and operating normally.
- 4). VCA Information Indicator

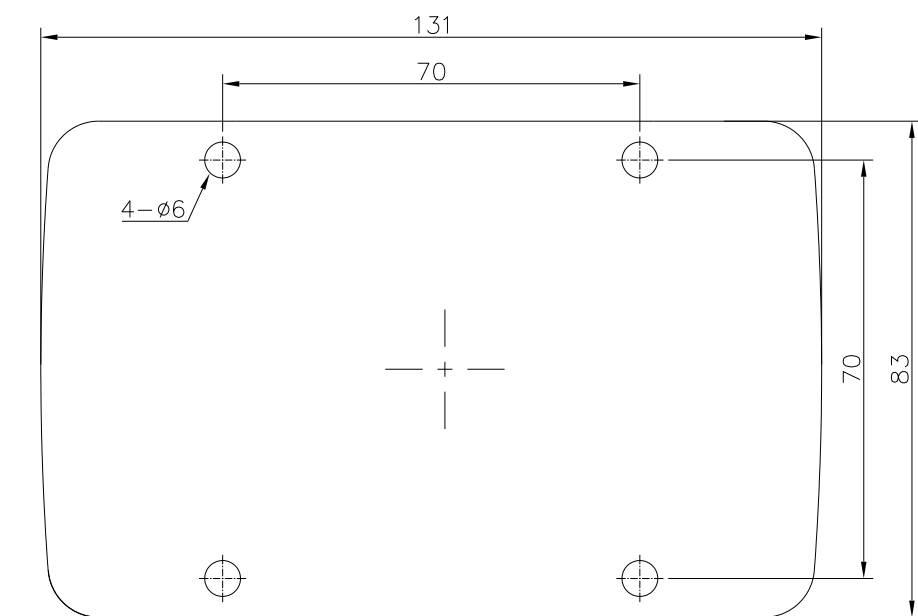

### **4** Installation

#### Unit: mm

**CAUTION:** Installation template's image size scale in this installation guide is not 1:1. The correct-size template design paper can be found inside the package separate

#### 4.1 Installation without Bracket

#### Steps:

- 1). Push the slides on both sides of the device to the other ends to detach the mount cover from the body.
- 2). Separate the mount cover from the body like the image on the left
- 3). Drill the holes on the ceiling based on the installation template, insert the plastic anchors into the four holes, and align the plastic anchors with the holes on the mount cover. Then, attach the mount cover by using the M4x30 screws included in the package. Tighten the screws for the firm attachment.

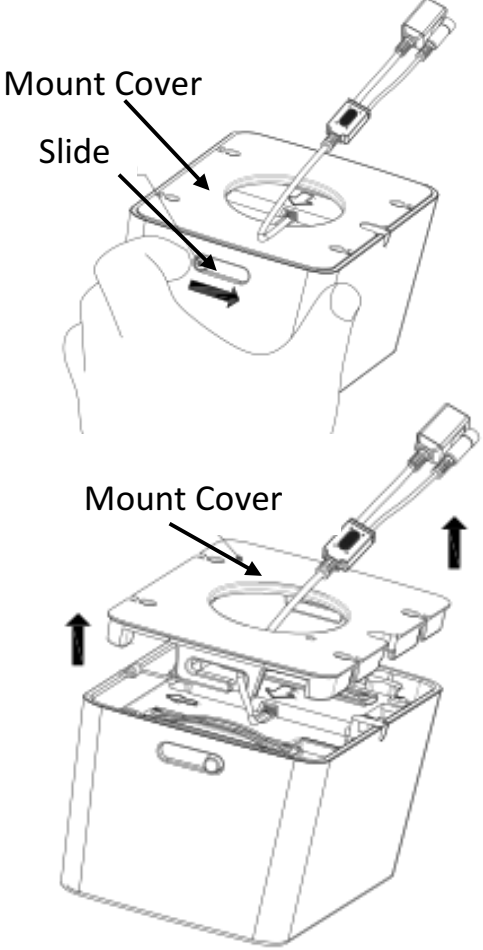

#### Steps:

4). Connect the LAN cable from the ceiling to the LAN connector on the device for the PoE connection.

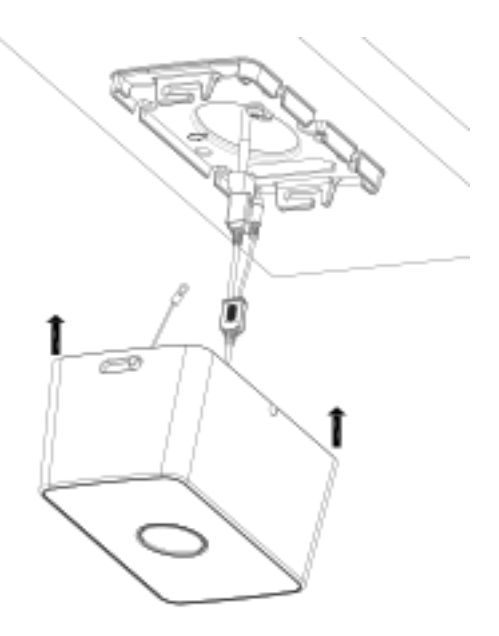

5). Connect the safety wire on the device to the safety wire bracket on the mount cover by referring to the image on the left.

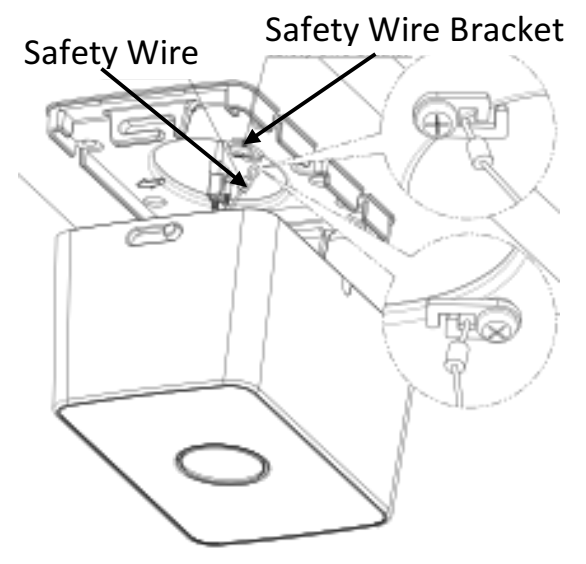

6). Attach the device to the mount cover on the ceiling by aligning the slide guide with the slide.

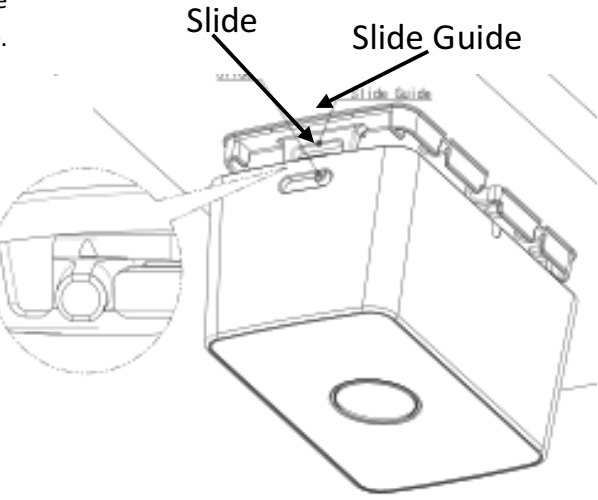

#### Steps:

 Push the slides on both sides of the device to the other ends to lock the device onto the mount cover.

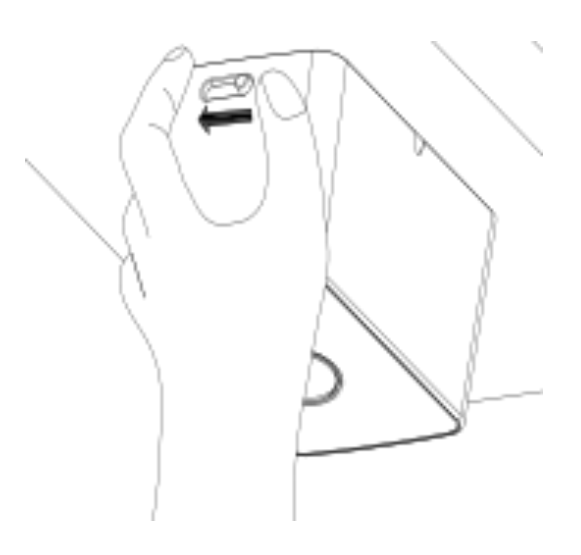

**NOTE:** For the best performance of the device, it is recommended that you install the device avoiding the places in direct sunlight. The suitable locations for installation are indoors with artificial lighting.

**CAUTION:** For the accurate measurement of object distance, avoid the areas as the installation spot if there is any object within the camera's FOV (H: 60 degrees, V: 46 degrees).

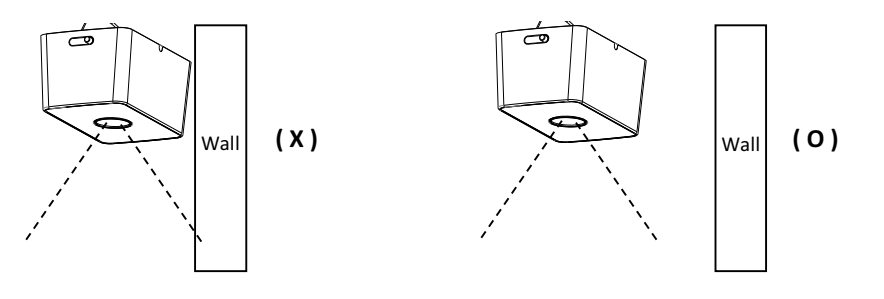

#### 4.2 Installation with Bracket

There are optionally two accessories available to attach the device to an installation surface.

| VX-VTOF-BPT: Pan/Tilt Bracket | VX-VTOF-BPM: Pendant Mount Cap |
|-------------------------------|--------------------------------|
|                               |                                |

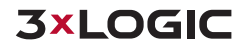

#### 4.3 Adjusting Angle of the Device

The angle of the device can be adjustable only when you attach the device to the pan/tilt bracket. Using a pan/tilt bracket is highly recommended to cover a wider viewing range (wider FOV) from the device.

Below are the instructions for the angle adjustment of the pan/tilt bracket:

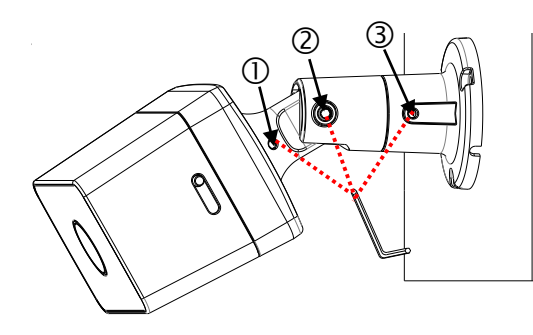

#### <u>Tilt</u>

- Loosen the bolt (<sup>(2)</sup>) with the L wrench included in the bracket package.

- Adjust the tilt angle, and fix the joint with the L wrench.

Pan

- Loosen the bolts  $(\mathbb{O}, \mathbb{S})$  with the L wrench included in the bracket package.

- Perform the panning adjustment, and fix the joints with the L wrench.

### **5** Connections

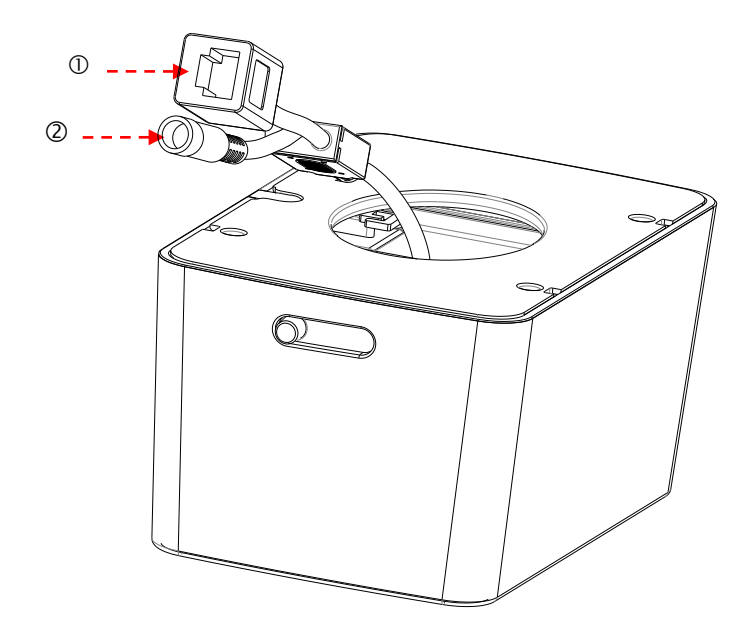

- 1). LAN Connection: This is an RJ45 LAN connector for 10/100 Base-T Ethernet. Use the Ethernet cable (RJ45) to connect the device to a hub or a router in the network. Refer to APPENDIX (B): POWER OVER ETHERNET for more details.
- 2). **Power Connection:** The camera can be powered from either 12VDC or PoE.

12

## 6 Identifying the Camera on your Network

#### 6.1 Identifying the Camera IP Address

To begin viewing video or configuring a camera's network settings from the camera's web/browser interface, the user must first identify the device's IP address. The default IP address of the camera is **192.168.XXX.XXX.** The default subnet mask is **255.255.0.0.** 

On simple, private networks, a user can manually identify the IP address of the camera by converting the camera's MAC address hex values, however, the alternative method, which is recommended by 3xLOGIC, is to use the 3xLOGIC (VSX-IP) Camera Setup Utility. The utility makes detection and configuration of VISIX camera's in any network environment simple and easy, regardless of network complexity.

Please install the camera before continuing. Neither of the below methods require an external internet connection, however, the camera and the PC being used to communicate with it must reside on the same network.

#### MANUALLY IDENTIFY CAMERA IP ADDRESS (MAC ADDRESS HEX CONVERSION)

Users can access the camera's web interface and settings using a device's default IP address: In case of generic private network environment where IP address **192.168.XXX.XXX** are used, the following procedure can be used to identify a device's IP address.

Steps:

 Convert the device's MAC address to the IP address. Refer to Section 10: <u>Hexadecimal-Decimal</u> <u>Conversion Chart</u> (the MAC address of the device is written on the label affixed to the side or bottom of the device).

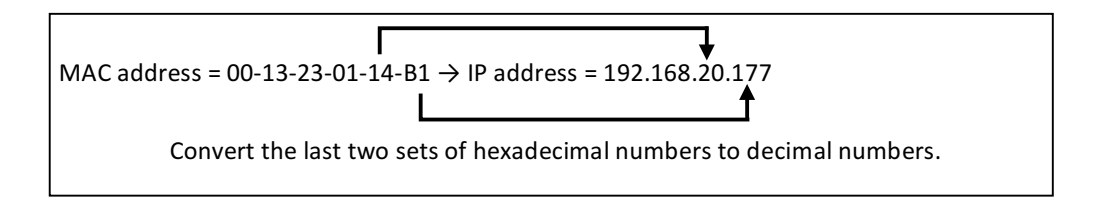

- 2). Start the Microsoft<sup>®</sup> Internet Explorer web browser and enter the address of the device.
- 3). Web streaming and device configurations are supported through ActiveX program. When the ActiveX installation window appears, authorize and install the ActiveX.

#### AUTOMATICALLY IDENTIFY CAMERA IP ADDRESS WITH 3XLOGIC CAMERA SETUP UTILITY

Using the 3xLOGIC Camera (VSX-IP) Setup Utility is recommended for any network environment as it will find all VISIX cameras across multiple subnet masks, utilizing mDNS search discovery. Camera information such as IP Address, Subnet Mask and Gateway Settings will be displayed and can be edited from this utility. To search for a device, launch the utility (VSXIPUtility.exe).

NOTE: VSXIP Utility v9.40.0226 or newer is required for detection of the VX-VTOF-1.

#### Steps:

1). Click on **Detect Online Devices/ Change IP Address** to proceed to the Online Devices window.

| Detect Online De | vices / Change IP addre   | ss Show Adva  | anced Options >> |
|------------------|---------------------------|---------------|------------------|
| IP Address       | 1                         | Port 80       | 00               |
| username  adm    |                           | Web Settings  | Video Preview    |
| Connect          | Update Firmware           | Save to VIGIL | Quit             |
| 2015-09-11 10:10 | 58: Found Vinil.exe Versi | on:8.10.0082  |                  |

Figure 2-1: 3xLOGIC Camera Setup Utility - Detecting Online Devices

- 2). After clicking **Detect Online Devices/ Change IP Address** on the main page you will be taken to the *Online Devices* window. A list of all VISIX devices discovered on your network will be visible.
- 3). To select a device, click on the desired device in the generated menu under the **Select Online Devices** area.
- 4). To change an IP address for a selected VISIX camera in the Detect Online Devices window, select the desired camera, click on the Change IP Address button. The fields under the Configure IP Address area will un-grey to allow for manual editing of camera IP addresses as well as other settings.

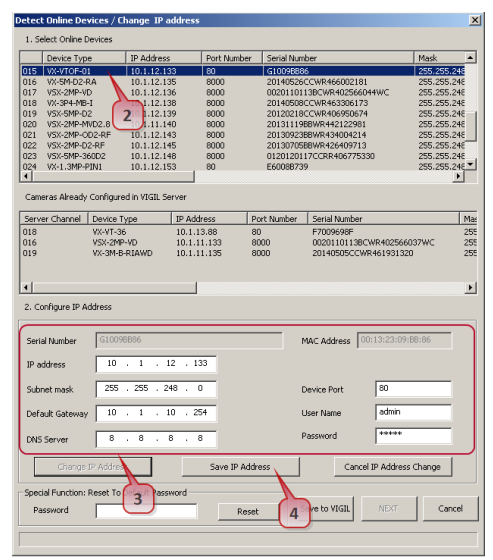

Figure 2-2: 3xLOGIC Camera Setup Utility - Identifying Device IP Address

When you have finished editing the settings, click Save IP Address to save new changes.

#### 6.2 View Video on the Webpage

Type the proper IP address to view the live streaming images through a web browser. The default username and password is **admin / 12345**.

#### **ACTIVEX INSTALLATION**

This website wants to install the following add-on: 'AxUMF.cab' from 'Cap Co'. What's the risk? Install 🗴

#### Steps:

- 1). When the browser asks to install the AxUMF software, click Install to proceed.
- 2). When the Setup installation pop-up window appears, click **Install** to proceed with rest of installations.

| Internet Ex                                                                                                    | plorer - Security Warning | × |  |  |
|----------------------------------------------------------------------------------------------------|---------------------------|---|--|--|
| Do you want to install this software?                                                                                                    |                           |   |  |  |
|                                                                                                    | Name: AxUMF.cab           |   |  |  |
|                                                                                                    | Publisher: Cap Co         |   |  |  |
| More options     Install     Don't Install                                                                                                    |                           |   |  |  |
| While files from the Internet can be useful, this file type can potentially harm your computer. Only install software from publishers you trust. <u>What's the risk?</u> |                           |   |  |  |

**NOTE:** Depending on system OS and Internet Explorer version, installation experience may differ from one another. Figures described above are from Windows 7, Internet Explorer 9 environment.

#### 6.3 View Video Using 3xLOGIC Camera (VSXIP) Setup Utility

To access a video preview via the 3xLOGIC Camera Setup Utility, launch the utility and follow the below instructions.

Steps:

- 1). From the utility main window, click the Detect Online Devices/Change IP Address button.
- Select the VX-VTOF-1 from the list of devices and click Next.
- 3). When the utility returns to the main interface, click the **Connect** button.
- Allow sufficient time for the connection to initialize then click the Web Settings button. Your default browser will open with a Live video preview from the camera.

| 3xLOGIC Camera Setup Utilit           | y X                                          |
|---------------------------------------|----------------------------------------------|
| Detect Online Devices / Change        | IP address Show Advanced Options >>          |
| IP Address 10 . 1 . 12 .<br>User name | 133 Port Password Web Settings Video Preview |
| Connect Update Firm                   | ware Save to VIGIL Quit                      |
|                                       |                                              |
| 2016-07-07 13:08:44: Found Vigil.e    | exe Version:9.00.0000                        |
|                                       |                                              |
|                                       |                                              |

**CAUTION:** Whether directly accessing the streaming video by entering the IP address into a browser or taking steps through the 3xLOGIC Camera Setup Utility, ActiveX is required to be installed for Microsoft<sup>®</sup> Internet Explorer to access complete configuration privileges.

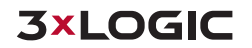

#### 6.4 VCA Configuration

To configure video analytics for the device, refer to the VCAsys On-Line Help manual for the corresponding configuration instructions.

#### 6.5 Reboot

Perform the following procedures to reset your device:

#### Steps:

- 1). Press the Reset button, and hold it for 2 seconds while the device is powered on.
- 2). Wait for the system to reboot.

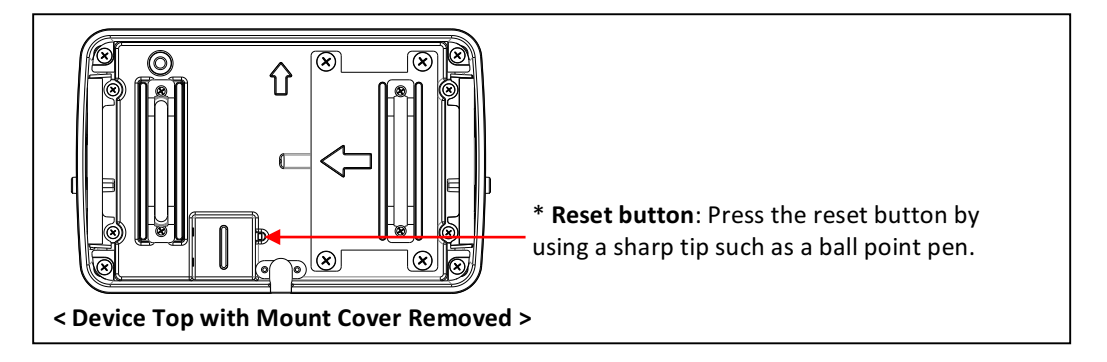

**CAUTION:** Please do not press the reset button for more than 2 seconds. Otherwise, the camera may be switched to its factory default settings.

#### 6.6 FACTORY DEFAULT

Resetting the device back to the factory default will initialize all the parameters of the device. However, the factory default performed via the device's webpage allows certain main parameters to be preserved.

#### On the Camera

#### Steps:

- 1). Press the reset button for 10 seconds by making sure that booting is complete on the device.
- 2). Wait for the system to reboot.

#### On the Webpage

#### Steps:

1). Go to Setup > Maintenance > Reset All Settings on the camera's webpage.

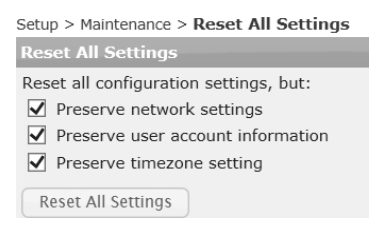

- 2). Select the items among network settings, user account information and time zone setting to keep them preserved from the initialization.
- 3). Click the Factory Default button. Then, the dialog box will appear to ask you if you want to reset all settings.
- 4). Click the OK button, and wait until the 'Reset All Settings' page is refreshed after the reboot. Then, all the parameters except for the unchecked items will be initialized.

**NOTE:** The factory default settings can be inferred as follows:

| Factory Default Connection Settings |               |  |
|-------------------------------------|---------------|--|
| IP Address                          | 192.168.xx.yy |  |
| Network Mask                        | 255.255.0.0   |  |
| Gateway                             | 192.168.0.1   |  |
| Username                            | Admin         |  |
| Password                            | 12345         |  |

#### 6.7 Safe Mode

#### What is Safe Mode?

There may be certain occasions that your camera repeatedly fails to boot. Then, your camera may enter safe mode to be recovered from the occasions.

#### What may have caused Safe Mode?

Here below are the main typical causes:

- The power supply is continually unplugged certain times in the middle of system booting.
- The firmware files required for system booting are damaged.
- There are conflicts in the system settings.

#### How to recover your system from Safe Mode?

|                                                                                                    | Safe Mode                                                                                                    |
|----------------------------------------------------------------------------------------------------|----------------------------------------------------------------------------------------------------|
| Your device has ente<br>itself not operating n<br>In most cases, repea<br>If you have seen you<br>the device.                                                                          | red safe mode now. Device is usually forced to safe mode when device recognizes<br>ormally over times.<br>ted unstable power connection during the boot is the main cause for safe mode.<br>r device in safe mode for the first time, just follow the instructions below to reboot                                                                                          |
| <ol> <li>Click 'Start Reb</li> <li>Wait until the d</li> <li>Refresh the web</li> </ol>                                                                                                | out on the current page.<br>evice completely reboots.(*It may take a few seconds to several minutes.)<br>page to check if it appears normal.                                                                                                    |
| If the device is not re<br>device may have bee<br>Then, try the instruct                                                                                                    | covered after you have done the above instructions, it may indicate that settings in<br>in corrupted.<br>tions as follows to reset all settings.                                                                                                    |
| 1. Click 'Reset All<br>2. Wait until the d<br>3. Check if the we                                                                                                    | Sattings' on the current page.<br>evice resets all settings. ("It may take a few seconds to several minutes.)<br>page appears normal.                                                                                                    |
| If the device is still if<br>be a corruption on th<br>In this case, the devi<br>Thus, perform the fir<br>1. Click 'Browse', i<br>2. Click 'START' to<br>update.)<br>3. Check if the we | I sare mode after you have done the above procedure, it may indicate that there may<br>e firmware of the device.<br>ce cannot be booted normally.<br>mware update according to the instructions below.<br>and select the appropriate firmware file.<br>restore the firmware to the device.(*You will see the relevant messages during the firmware<br>bpage appears normal. |
| If you are still on this<br>situation. Certain par<br>your local agency for                                                                                                    | page even after the above procedure, your device may have encountered the worst<br>t of the hardware on the device may have been broken. Thus, you should contact<br>further assistance.                                                                                                    |
|                                                                                                    | Reboot                                                                                                    |
|                                                                                                    | Start Reboot                                                                                                    |
|                                                                                                    | Reset All Settings                                                                                                    |
|                                                                                                    | Reset All Settings                                                                                                    |
|                                                                                                    | Upload Firmware Image                                                                                                    |
|                                                                                                    |                                                                                                    |

The messages above will appear on the webpage when your device has been rebooted in safe mode. Then, you should follow the instructions on the webpage according to each step.

**NOTE:** If your device is still in safe mode after trying to update firmware, please contact your local agency to get further assistance.

# 7 Appendix (A): Specifications

| CAMERA           |                                                                                    |
|------------------|------------------------------------------------------------------------------------|
| Image Sensor     | Laser Diode - Class 1 Certificate<br>(Eye safe with no special precautions needed) |
| Image Type       | Monochrome (Infrared)                                                              |
| Effective Pixels | 320 x 240                                                                          |
| Lens             | Field of View: (H) 60° (V) 45°<br>Iris: Fixed                                      |

| 3D-FUNCTION        |                                                                            |  |
|--------------------|----------------------------------------------------------------------------|--|
| Operating Range    | 2m – 8m (15 fps)                                                           |  |
| Coverage Area      | <b>Top View:</b> TBD<br><b>Side View:</b> Typical Floor Coverage (6m – 4m) |  |
| Mounting Height    | 2m Ceiling – Good Performance<br>3m – 4m Optimal Performance               |  |
| Suitable Locations | Indoors with artificial lighting<br>(avoid direct sunlight)                |  |

| FUNCTIONS                         |                                                                                                    |  |
|-----------------------------------|----------------------------------------------------------------------------------------------------|--|
| Local Storage:                    | Built-in Micro SD (SD/SDHC/SDXC) up to 64GB                                                                                                    |  |
| Automatic Tilt Angle<br>Detection | Supported                                                                                                    |  |
| Security                          | Multi-level access with password protection                                                                                                    |  |
| Protocols                         | TCP/IP, HTTP, HTTPS, FTP, UDP/IP, RTSP, RTCP,<br>RTP, UDP, RTP/TCP, mDNS, UPnP, SMTP, DHCP,<br>DNS, NTP, IPv4, SNMPv1/v2c/v3(MIB-II), IGMP,<br>ICMP |  |
| System Compatibility              | ONVIF                                                                                                    |  |

| INTERFACE     |                                                                     |  |  |  |  |  |  |  |
|---------------|---------------------------------------------------------------------|--|--|--|--|--|--|--|
| Communication | 1 RJ45 10M/100M Ethernet port<br>Wi-Fi (802.11n)<br>Bluetooth (4.0) |  |  |  |  |  |  |  |

| ELECTRICAL        |                            |  |  |  |  |
|-------------------|----------------------------|--|--|--|--|
| Power Supply      | 12 V DC ± 10%; PoE 802.3af |  |  |  |  |
| Power Consumption | Max 9.6W                   |  |  |  |  |

| PHYSICAL            |                                                            |
|---------------------|------------------------------------------------------------|
| Working Temperature | 0°C 50°C (32°F 122°F)<br>Humidity 85% max - non condensing |
| Dimensions (inches) | 5.35 in (L) x 3.46 (H) in, Dome 2.66 in (H)                |
| Dimensions (mm)     | 135.8 mm (L) x 87.8 mm (W) x 67.5 mm (H)                   |
| Weight:             | 2.1 lb / 970 g                                             |
| Material            | Aluminum Die Casting                                       |
| Color               | lvory                                                      |

| VIDEO ANALYTICS           |                                                                           |
|---------------------------|---------------------------------------------------------------------------|
| High Performance          | Advanced tracking algorithm                                               |
| Easy to Use               | Intuitive interface                                                       |
| Detection Zones and Rules | 40 zones (Multi-segment Polygons and Lines) in total<br>60 rules in total |
| On-Screen Display         | Real-time display of tracking data and events                             |
| Detection Behavior        | Enter, Exit, Appear, Disappear, Stop, Direction, Dwell, Tailgating        |
| Logical Rules             | Extends standard rules to allow various combinations of the inputs        |
| 3D Behavior               | Perspective Corrected size and speed filters                              |

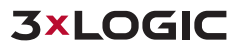

| VIDEO ANALYTICS       |                                                                |
|-----------------------|----------------------------------------------------------------|
| Object Classification | Configured Max./Min. object sizes and Max./Min. speeds         |
| People Tracking       | Tracks individuals separately among overlapped multiple people |
| Counting Line         | High accuracy people counting                                  |
| Counter               | 20 counters in total                                           |
| Statistics            | Statistics about counting and others                           |
| Meta Data             | Plain XML Format                                               |

### 8 Appendix (B): Power over Ethernet

The Power over Ethernet (PoE) is designed to extract power from a conventional twisted pair Category 5 Ethernet cable, conforming to the IEEE 802.3af Power-over-Ethernet (PoE) standard.

IEEE 802.3af allows for two power options for Category 5 cables. The IEEE 802.3af-2003 standard allows up to 15.4 W to a device. However, 12.95W is the maximum available power as some of the power gets lost in the cable.

PoE has advantages over conventional power in such places where AC powers cannot be reached or is expensive to wire.

#### 8.1 Power Consumption

| Property          | 802.3af              | 802.3at              |  |  |  |
|-------------------|----------------------|----------------------|--|--|--|
| Available Power   | 12.95 W              | 25.50 W              |  |  |  |
| Max. Power by PSE | 15.40 W              | 34.20 W              |  |  |  |
| Max. Current      | 350 mA               | 600 mA               |  |  |  |
| Supported Cable   | Category 3 or higher | Category 5 or higher |  |  |  |

**NOTE:** For proper activation of PoE, the Category 5 cable must be shorter than 100m and conform the PoE standard.

**NOTE: With non-Power Sourcing Equipment (non-PSE):** When it is connected with non PSE, the power adaptor should be connected.

**NOTE: With power adaptor:** Connecting both PSE and power adaptor does not do any harm to the product. Disconnecting PSE or power adaptor from device does not reboot the device as long as either one is connected to the device.

# 9 Appendix (C): Dimensions

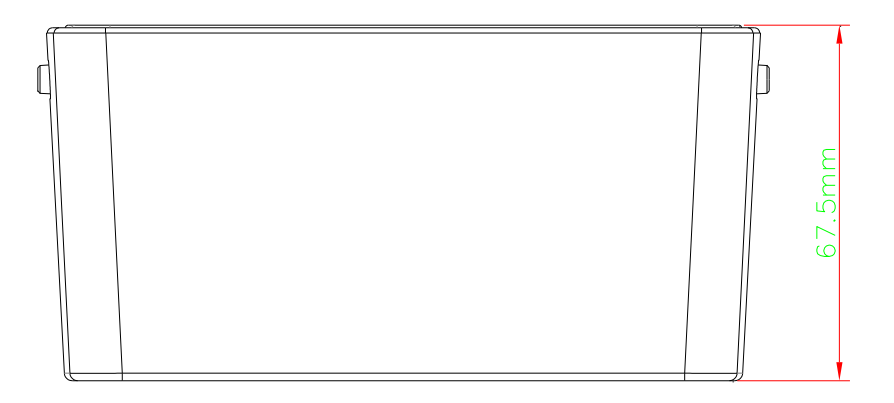

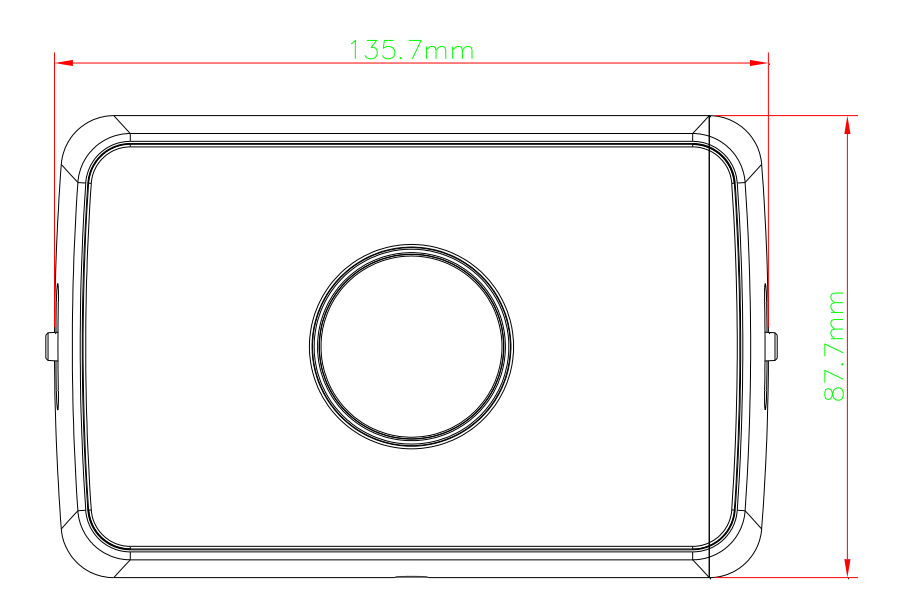

## **10 Hexadecimal-Decimal Conversion Table**

| Hex | Dec |   | Hex | Dec | Hex | Dec | Hex | Dec | Hex | Dec | Hex | Dec | Hex | Dec |
|-----|-----|---|-----|-----|-----|-----|-----|-----|-----|-----|-----|-----|-----|-----|
| 0   | 0   |   | 25  | 37  | 4A  | 74  | 6F  | 111 | 94  | 148 | B9  | 185 | DE  | 222 |
| 1   | 1   |   | 26  | 38  | 4B  | 75  | 70  | 112 | 95  | 149 | BA  | 186 | DF  | 223 |
| 2   | 2   |   | 27  | 39  | 4C  | 76  | 71  | 113 | 96  | 150 | BB  | 187 | E0  | 224 |
| 3   | 3   |   | 28  | 40  | 4D  | 77  | 72  | 114 | 97  | 151 | BC  | 188 | E1  | 225 |
| 4   | 4   |   | 29  | 41  | 4E  | 78  | 73  | 115 | 98  | 152 | BD  | 189 | E2  | 226 |
| 5   | 5   | ĩ | 2A  | 42  | 4F  | 79  | 74  | 116 | 99  | 153 | BE  | 190 | E3  | 227 |
| 6   | 6   |   | 2B  | 43  | 50  | 80  | 75  | 117 | 9A  | 154 | BF  | 191 | E4  | 228 |
| 7   | 7   |   | 2C  | 44  | 51  | 81  | 76  | 118 | 9B  | 155 | С0  | 192 | E5  | 229 |
| 8   | 8   |   | 2D  | 45  | 52  | 82  | 77  | 119 | 9C  | 156 | C1  | 193 | E6  | 230 |
| 9   | 9   | ĩ | 2E  | 46  | 53  | 83  | 78  | 120 | 9D  | 157 | C2  | 194 | E7  | 231 |
| 0A  | 10  | ĩ | 2F  | 47  | 54  | 84  | 79  | 121 | 9E  | 158 | C3  | 195 | E8  | 232 |
| 0B  | 11  | ĩ | 30  | 48  | 55  | 85  | 7A  | 122 | 9F  | 159 | C4  | 196 | E9  | 233 |
| 0C  | 12  |   | 31  | 49  | 56  | 86  | 7B  | 123 | A0  | 160 | C5  | 197 | EA  | 234 |
| 0D  | 13  |   | 32  | 50  | 57  | 87  | 7C  | 124 | A1  | 161 | C6  | 198 | EB  | 235 |
| 0E  | 14  |   | 33  | 51  | 58  | 88  | 7D  | 125 | A2  | 162 | C7  | 199 | EC  | 236 |
| OF  | 15  |   | 34  | 52  | 59  | 89  | 7E  | 126 | A3  | 163 | C8  | 200 | ED  | 237 |
| 10  | 16  |   | 35  | 53  | 5A  | 90  | 7F  | 127 | A4  | 164 | С9  | 201 | EE  | 238 |
| 11  | 17  | ĩ | 36  | 54  | 5B  | 91  | 80  | 128 | A5  | 165 | CA  | 202 | EF  | 239 |
| 12  | 18  | - | 37  | 55  | 5C  | 92  | 81  | 129 | A6  | 166 | СВ  | 203 | F0  | 240 |
| 13  | 19  | ĩ | 38  | 56  | 5D  | 93  | 82  | 130 | A7  | 167 | CC  | 204 | F1  | 241 |
| 14  | 20  |   | 39  | 57  | 5E  | 94  | 83  | 131 | A8  | 168 | CD  | 205 | F2  | 242 |
| 15  | 21  | ĩ | 3A  | 58  | 5F  | 95  | 84  | 132 | A9  | 169 | CE  | 206 | F3  | 243 |
| 16  | 22  | ĩ | 3B  | 59  | 60  | 96  | 85  | 133 | AA  | 170 | CF  | 207 | F4  | 244 |
| 17  | 23  | ĩ | 3C  | 60  | 61  | 97  | 86  | 134 | AB  | 171 | D0  | 208 | F5  | 245 |
| 18  | 24  |   | 3D  | 61  | 62  | 98  | 87  | 135 | AC  | 172 | D1  | 209 | F6  | 246 |
| 19  | 25  |   | 3E  | 62  | 63  | 99  | 88  | 136 | AD  | 173 | D2  | 210 | F7  | 247 |
| 1A  | 26  |   | 3F  | 63  | 64  | 100 | 89  | 137 | AE  | 174 | D3  | 211 | F8  | 248 |
| 1B  | 27  |   | 40  | 64  | 65  | 101 | 8A  | 138 | AF  | 175 | D4  | 212 | F9  | 249 |
| 1C  | 28  |   | 41  | 65  | 66  | 102 | 8B  | 139 | BO  | 176 | D5  | 213 | FA  | 250 |
| 1D  | 29  | ĩ | 42  | 66  | 67  | 103 | 8C  | 140 | B1  | 177 | D6  | 214 | FB  | 251 |
| 1E  | 30  |   | 43  | 67  | 68  | 104 | 8D  | 141 | B2  | 178 | D7  | 215 | FC  | 252 |
| 1F  | 31  |   | 44  | 68  | 69  | 105 | 8E  | 142 | B3  | 179 | D8  | 216 | FD  | 253 |
| 20  | 32  |   | 45  | 69  | 6A  | 106 | 8F  | 143 | B4  | 180 | D9  | 217 | FE  | 254 |
| 21  | 33  |   | 46  | 70  | 6B  | 107 | 90  | 144 | B5  | 181 | DA  | 218 | FF  | 255 |
| 22  | 34  |   | 47  | 71  | 6C  | 108 | 91  | 145 | B6  | 182 | DB  | 219 |     |     |
| 23  | 35  |   | 48  | 72  | 6D  | 109 | 92  | 146 | B7  | 183 | DC  | 220 |     |     |
| 24  | 36  |   | 49  | 73  | 6E  | 110 | 93  | 147 | B8  | 184 | DD  | 221 |     |     |

Refer to the following table when converting the MAC address of the device to the IP address:

# **11 Revision History**

| MAN#      | DATE(M/D/Y) | Comments              |
|-----------|-------------|-----------------------|
| 11-2015-D | 11/11/2015  | First release version |

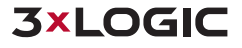